## **District Administrators – Granting Module Privilege**

While Project Managers are granted a default level of access on their individual Projects, others must be assigned their privilege for each module in PSEE. District Administrators have the access to grant privileges to modules used by their District. The Statewide Administrator may grant privileges for any user to any modules statewide.

# NOTE: Granting privilege to a module gives that user the ability to complete the selected actions for ANY Project in their District.

 Click the A icon to the right of your name above the main menu to go to the Admin page. You will be taken to the Administration section. By default you are taken to the User Privileges tab.

| r P              | roject <mark>Suite</mark> | Enterprise Edition                   | User: BEN MCG                                          | REGOR 🚨 [D3 Admin 🛃]       |
|------------------|---------------------------|--------------------------------------|--------------------------------------------------------|----------------------------|
| Go To<br>Project |                           | Dashboard - Project - S              | earch - Scheduling - Create Project - Assignments - Ot | her Tools - Reports - Help |
| ∫ User Privil    | eges Project Managers     | Updated WP Managers Address Book     | Work Crews Change Request Workflow Env Conta           | act                        |
|                  |                           | Select Module to set privileges for: |                                                        |                            |
|                  |                           |                                      |                                                        |                            |
|                  |                           | Save                                 | Cancel                                                 |                            |

2. PSEE is made of many different modules, all serving different purposes. Users are granted privilege on a per module basis. Choose a module from the **Select Module to set privileges for:** drop down.

| [ | User Privileges | Project Managers | Updated WP Managers  | Address Book            | Work Crews                                                                                     | Change Request Workflow | Env Contact |   |
|---|-----------------|------------------|----------------------|-------------------------|------------------------------------------------------------------------------------------------|-------------------------|-------------|---|
|   | ,               |                  | Select Module to set | privileges for:<br>Save | roject long<br>ddress buok<br>commitments<br>contracts<br>Critical Schedule<br>Jesign Approval | Requests                |             | ۲ |
|   |                 |                  |                      | E                       | stimates                                                                                       |                         |             |   |

3. Enter the first or last name of the staff member that requires privileges. As you type, a list will appear with all potential matches. **Select the correct person**.

| User Privileges Project Managers Updated WP Managers A | ddress Book   Work Crews   Change Requ                                           | est Workflow Env Contact        |
|--------------------------------------------------------|----------------------------------------------------------------------------------|---------------------------------|
| Select Module to set privileges for:                   | Project Info                                                                     | 3                               |
| Select staff to set Privileges for:                    | mcgregor                                                                         |                                 |
| Select AD group:                                       | MCGREGOR, BEN (SS977MB)<br>MCGREGOR, NIGEL (RD492NM)<br>MCGREGOR, TINA (CN709TM) | vith Privileges                 |
| Uploa<br>Edit Supplemental Info                        | d PSEE Project Edit PSEE Project Document                                        | Remove PSEE Project<br>Document |

4. The selected person's current privileges for the selected module will display. A check indicates the person has privilege to complete an action; a blank box indicates they cannot complete the action.

|                  | Select Mode                                        | ale to set privileges for:                             | Project Info                                         |                                                             |                                    |  |
|------------------|----------------------------------------------------|--------------------------------------------------------|------------------------------------------------------|-------------------------------------------------------------|------------------------------------|--|
|                  | Select staff to set Privileges for:                |                                                        |                                                      |                                                             |                                    |  |
|                  | Select AD group:                                   |                                                        |                                                      |                                                             |                                    |  |
|                  |                                                    |                                                        | Clear User List Res                                  | et List to All Users with Priv                              | rileges                            |  |
|                  | Edit Supplemental Info<br>Show All Users with this | Upload PSEE Project<br>Document<br>Show All Users with | Edit PSEE Project<br>Document<br>Show All Users with | Remove PSEE Project<br>Document<br>Show All Users with this | Import Data<br>Show All Users with |  |
| Mcgregor,<br>Ben | Privilege                                          | this Privilege                                         | this Privilege                                       | Privilege<br>V                                              | this Privilege                     |  |
| Page 1 (Sho      | owing Items 1 to 1 of 1) Sł                        | now per page 10 25 5                                   | 0<br>Say Cancel                                      |                                                             |                                    |  |

- 5. Select and deselect the privileges you would like the selected user to have.
- 6. Select **Save** to save all updates to the privilege.
- 7. An email will be generated to the selected staff member informing them that they have been granted privilege (or privilege was removed) for a specific module/activity.

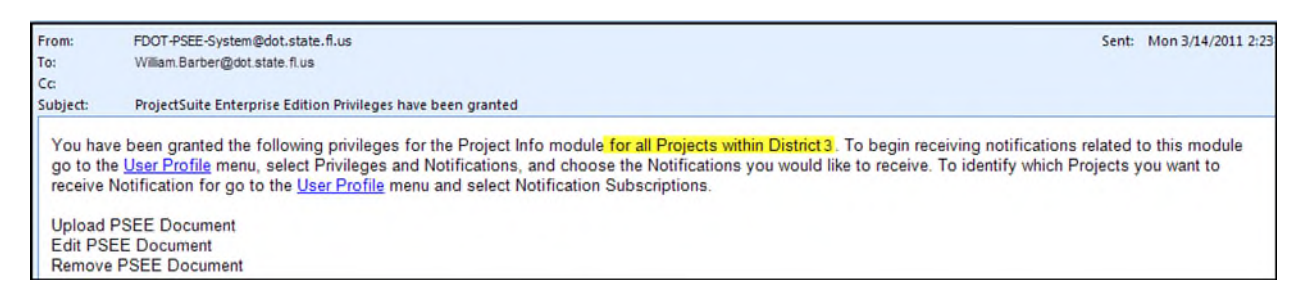

8. Repeat the process to add privilege for other modules.

### **Copying Privileges**

You may copy privileges from one user to one/several other users.

- 1. Use the **Select Staff to set Privileges for** box to add additional staff (one at a time) to your screen.
- 2. Use the **Select AD Group** box to choose a distribution list. All of the people in that list will be added to the screen.

|                  | Select Module to set privileges for: | Project Info          | •                 |                |                                       | <b>U</b> |
|------------------|--------------------------------------|-----------------------|-------------------|----------------|---------------------------------------|----------|
|                  | Select staff to set Privileges for:  |                       |                   |                |                                       |          |
|                  | Select AD group:                     | CO-PSEE               |                   | ]              |                                       |          |
|                  |                                      | CO-PSEE-Developmen    | tTeam             | All Users with | h Privileges                          |          |
|                  | liel                                 | CO-PSEE-RTM TEAM      | -1-               | act [          | Domous DSEE Project                   |          |
|                  | Edit Supplemental Info               | CO-PSEE Errors        |                   |                | Document                              |          |
|                  | Show All Users with this Show        | W All Users with this | Show All Users wi | th this S      | Show All Users with this<br>Drivilogo |          |
| Mcgregor,<br>Ben |                                      |                       |                   |                |                                       |          |

- 3. When you Copy, you will choose one person from your list as the **copy from**. The remaining people on the screen will be the recipients of this copy [*copy to*].
- 4. Select the **Copy** hyperlink to the right of the person you would like to *copy from*.

|                        |      | Edit Supplemental Info<br>Show All Users with this<br>Privilege | Upload PSEE Project<br>Document<br>Show All Users with this<br>Privilege | Edit PSEE Project<br>Document<br>Show All Users with this<br>Privilege | Remove PSEE Project<br>Document<br>Show All Users with this<br>Privilege |  |
|------------------------|------|-----------------------------------------------------------------|--------------------------------------------------------------------------|------------------------------------------------------------------------|--------------------------------------------------------------------------|--|
| Blackburn, April       | Copy |                                                                 |                                                                          |                                                                        |                                                                          |  |
| Close, Sarah           | Copy |                                                                 |                                                                          | (m)                                                                    |                                                                          |  |
| Ehrhardt, Jt           | Copy |                                                                 |                                                                          |                                                                        |                                                                          |  |
| Espinosa, Dani<br>Jose | Copy |                                                                 |                                                                          |                                                                        |                                                                          |  |
| Jawale, Rashmi         | Copy |                                                                 |                                                                          | <u> </u>                                                               |                                                                          |  |
| Jawale, Anup           | Copy |                                                                 |                                                                          |                                                                        |                                                                          |  |
| Kirkland, Martha       | Copy |                                                                 |                                                                          |                                                                        |                                                                          |  |
| Mcgregor, Ben          | Copy |                                                                 |                                                                          |                                                                        |                                                                          |  |
| Montalbano,<br>Thomas  | Colf | V                                                               | V                                                                        |                                                                        |                                                                          |  |
| Novak, Michael         | Copy |                                                                 |                                                                          |                                                                        |                                                                          |  |

- Replace will give the recipients an exact copy of the person being copied from. This includes *removing* any privilege that the target person has that the original person does not.
- Append will give the recipients any additional privileges that the original person has, while leaving their current privileges intact.

| Copy User Privileges                                                    |  |  |  |  |  |  |  |
|-------------------------------------------------------------------------|--|--|--|--|--|--|--|
| Copy THOMAS MONTALBANO's User Privileges<br>Replace all User Privileges |  |  |  |  |  |  |  |
| Append User Privileges                                                  |  |  |  |  |  |  |  |
| Cancel                                                                  |  |  |  |  |  |  |  |

- 6. Select the appropriate copy action. The privileges will be updated. You may still individually select and deselect privileges after the copy has completed.
- 7. Select **Save** at the bottom of the screen to finalize the updated privileges.
- 8. An email will be generated to all staff whose privilege was updated.

#### Who Has Privileges?

To see which other staff in your District have a given privilege, select the **View All Users** hyperlink under the privilege.

|   | User Privileges Project Managers Updated WP Managers Address Book Work Crews Change Request Workflow Env Contact                            |     |
|---|----------------------------------------------------------------------------------------------------|-----|
| I |                                                                                                    | (?) |
|   | Select Module to set privileges for: Project Info                                                                                           | -   |
|   | Select staff to set Privileges for:                                                                                                    |     |
|   | Select AD group:                                                                                                    |     |
|   | Clear User List Reset List to All Users with Privileges                                                                                     |     |
|   | Edit Supplemental Info Include DSEE Project Document Edit DSEE Project Document Demove DSEE Project Document                                |     |
|   | Show All Users with this Privilege Show All Users with this Privilege Show All Users with this Privilege Show All Users with this Privilege |     |
|   | 0                                                                                                    |     |
|   | Save Cancel                                                                                                    |     |

|                                                                                                    | Edit Supplemental<br>Info | Upload PSEE Project<br>Document<br>Show All Users with this<br>Privilege | Edit PSEE Project<br>Document<br>Show All Users with this<br>Privilege | Remove PSEE Project<br>Document<br>Show All Users with this<br>Privilege |  |
|----------------------------------------------------------------------------------------------------|---------------------------|--------------------------------------------------------------------------|------------------------------------------------------------------------|--------------------------------------------------------------------------|--|
| Crim, Bob Copy                                                                                                    | <b>V</b>                  | V                                                                        |                                                                        |                                                                          |  |
| Hewett, Erica Copy                                                                                                  |                           |                                                                          |                                                                        |                                                                          |  |
| Hodges, Carla Copy                                                                                                  | <b>V</b>                  |                                                                          |                                                                        | V                                                                        |  |
| Montalbano,<br>Thomas Copy                                                                                          |                           |                                                                          |                                                                        |                                                                          |  |
| Perkins, Dianne Copy                                                                                                | *                         | ✓ *                                                                      | <b>√</b> *                                                             | *                                                                        |  |
| Pitts, Audrey Copy                                                                                                  |                           | V                                                                        |                                                                        |                                                                          |  |
| Quigley, Robert Copy                                                                                                |                           | ✓ *                                                                      | *                                                                      |                                                                          |  |
| Rohling, Chuck Copy                                                                                                 | ▼*                        | *                                                                        | *                                                                      | V *                                                                      |  |
| Pitts, Audrey <u>Copy</u><br>Quigley, Robert <u>Copy</u><br>Rohling, Chuck <u>Copy</u><br>*Permission has been gran | ♥<br>♥*<br>♥*             | ✓<br>✓ *<br>✓ *                                                          | ✓<br>✓ *<br>✓ *                                                        | ✓ •<br>✓ •                                                               |  |

A list of all staff that has the chosen privilege is displayed.

## **Statewide Administrators**

Statewide Administrators may also set privileges for all modules, statewide. The only difference that a Statewide Administrator will see is that they must select the District that these privileges are targeted to.

| User Privileges Project Managers Updated WP Managers Address B | k Work Crews Change Request Workflow Env Contact |
|----------------------------------------------------------------|--------------------------------------------------|
|                                                                |                                                  |
| Select District to set Privileges for                          | District 1                                       |
| Select Module to set privileges fo                             | District 1                                       |
|                                                                | District 2 vs                                    |
|                                                                | District 4                                       |
|                                                                | District 5                                       |
| Sa                                                             | District 6                                       |
|                                                                | District /                                       |
|                                                                | Central Office                                   |
|                                                                | Statewide                                        |